# How to Set Up an Online Utility Billing Account

# Step 1

Log into https://www.municipalonlinepayments.com/sealbeachca on your web browser and click on Register.

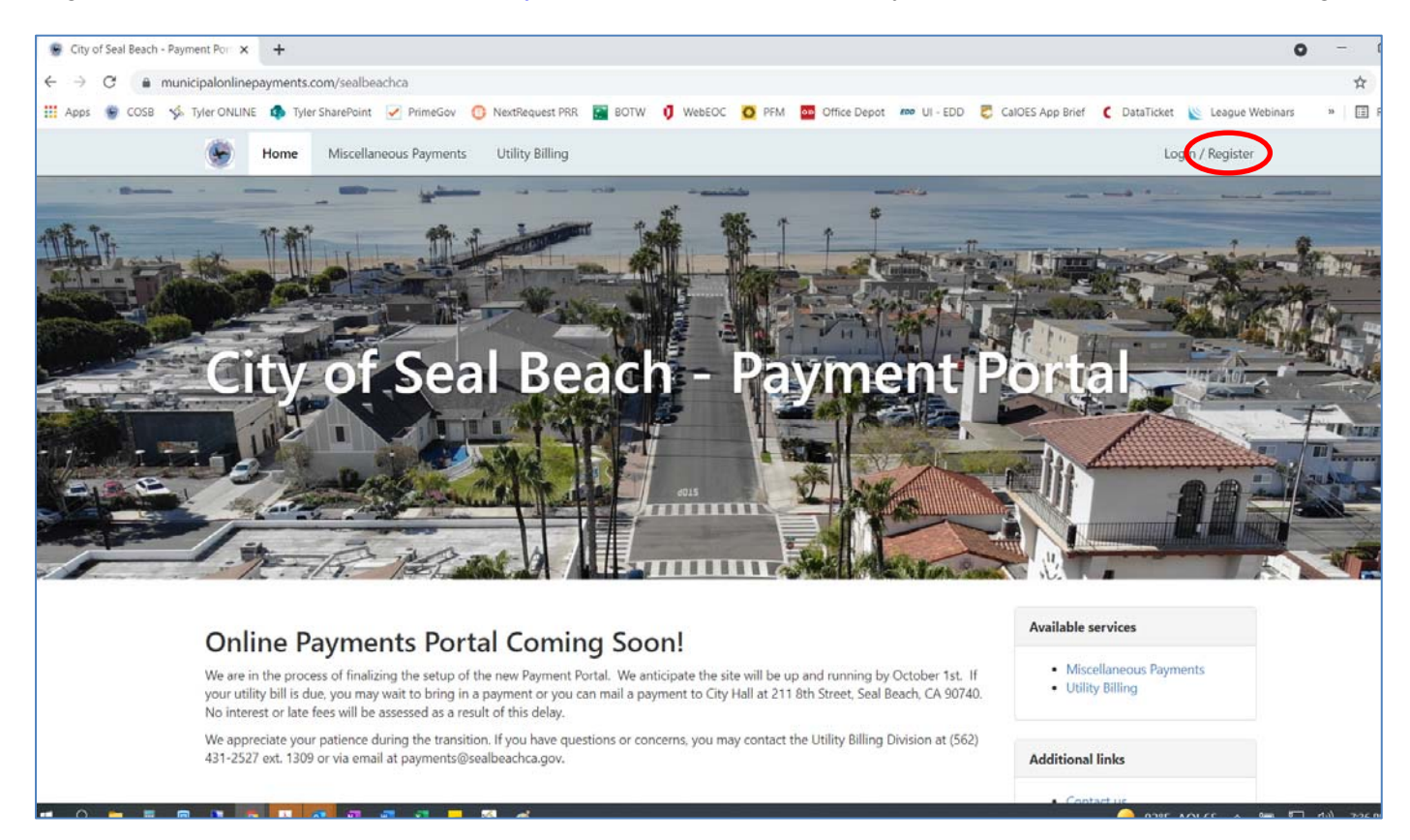

# Step 2

# Click on Register at the bottom of the page

| ۵ ا       | ogin | - Municip | I Online Service: X | < +                   |               |                      |                                  |                                                                                   |            |               |                |                    |                 |                | 0      | - | ٥   |
|-----------|------|-----------|---------------------|-----------------------|---------------|----------------------|----------------------------------|-----------------------------------------------------------------------------------|------------|---------------|----------------|--------------------|-----------------|----------------|--------|---|-----|
| ÷         | ÷    | C 🔒       | account.munici      | ipalonlinepayments.co | m/Account/Log | jin?ReturnUrl=%2Fcor | nect%2Fauth                      | norize%2Fcallb                                                                    | back%3Fcli | ent_id%3Dwww. | municipalonlin | epayments.com%26re | edirect_uri%3Dh | ttps%253A%252F | %252Fw | ☆ | 0   |
| <b></b> A | ops  | 😨 cos     | 3 🤸 Tyler ONLI      | NE 🏟 Tyler SharePoin  | t 📝 PrimeGov  | NextRequest PRR      | BOTW                             | U WebEOC                                                                          | O PFM      | Office Depot  | EDD UI - EDD   | 👼 CalOES App Brief | C DataTicket    | 📡 League Webir | nars » |   | Rea |
|           |      |           |                     |                       |               |                      | Ema<br>Pass<br>Forgot<br>Don't h | Seal Be<br>Po<br>Log<br>Il address<br>word<br>Log<br>password?<br>have an account | gin        | Payment       |                |                    |                 |                |        |   |     |

You will be prompted to enter your email, a password and your name and phone number. Click Register once completed. You will receive a confirmation email once completed.

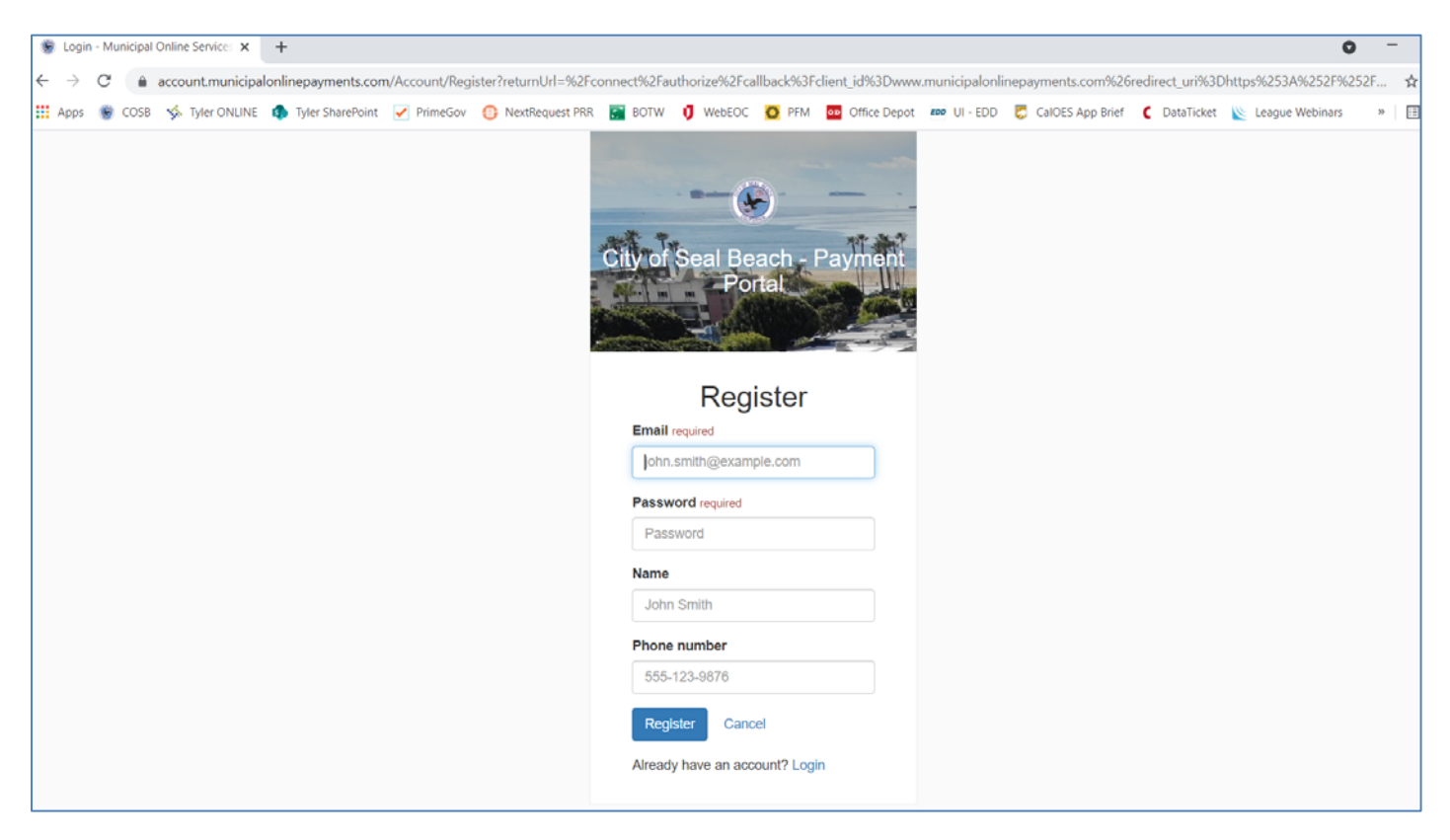

#### Step 4

Log into your email account and look for the email from <u>noreply@municipalonlinepayments.com</u>. Open the email and click on Activate Account.

| ⊟りひ↑↓8ヶ⊽                                                                                                    |                                                                                                    | New Account Registration - Message (HTML)                                                                                                    | • • • • • • • • • • • • • • • • • • •                                  |                                                          |  |  |  |  |  |  |  |
|----------------------------------------------------------------------------------------------------|----------------------------------------------------------------------------------------------------|----------------------------------------------------------------------------------------------------|------------------------------------------------------------------------|----------------------------------------------------------|--|--|--|--|--|--|--|
| File Message Help Kofax PDF Laserfiche Q Te                                                                                                    | ell me what you want to do                                                                                                    |                                                                                                    |                                                                        |                                                          |  |  |  |  |  |  |  |
| Ignore   Image: Constraint of the second second | Image: Seal Beach Shor → To Manager   Image: Team Email ✓ Done   Image: Seal Beach Shor → To Manager   Image: Seal Beach Shor → To Manager <th>Actions → Unread → U</th> <th>Defind<br/>Ilow<br/>p → Defind<br/>Related →<br/>Related →<br/>Aloud Reader</th> <th>Translate Zoom Insights</th> | Actions → Unread → U                                                                                                    | Defind<br>Ilow<br>p → Defind<br>Related →<br>Related →<br>Aloud Reader | Translate Zoom Insights                                  |  |  |  |  |  |  |  |
| Delete Respond                                                                                                    | Quick Steps                                                                                                    | Fis Move Tags                                                                                                    | Fig Editing Immersive                                                  | Language Zoom Add-in                                     |  |  |  |  |  |  |  |
| New Account Registration                                                                                                    |                                                                                                    |                                                                                                    |                                                                        |                                                          |  |  |  |  |  |  |  |
| N noreply@municipalonlinepayments.com<br>To taxet.com<br>If there are problems with how this message is displayed, dick here to view it in                                                                                                    | a web browser.                                                                                                    |                                                                                                    |                                                                        | ← Reply ← Reply All → Forward …<br>Tue 9/14/2021 4:03 PM |  |  |  |  |  |  |  |
|                                                                                                    |                                                                                                    |                                                                                                    |                                                                        |                                                          |  |  |  |  |  |  |  |
|                                                                                                    |                                                                                                    | 9                                                                                                    |                                                                        |                                                          |  |  |  |  |  |  |  |
| City of Soul Results - Payment Paylat                                                                                                    |                                                                                                    |                                                                                                    |                                                                        |                                                          |  |  |  |  |  |  |  |
|                                                                                                    |                                                                                                    |                                                                                                    |                                                                        |                                                          |  |  |  |  |  |  |  |
|                                                                                                    |                                                                                                    | New Account<br>Registration                                                                                                    |                                                                        |                                                          |  |  |  |  |  |  |  |
|                                                                                                    | Welcome to<br>because you<br>account, plea                                                                                                    | Municipal Online Services! You're receiving this email<br>registered an account online. If you did not request this<br>se disregard this email. |                                                                        |                                                          |  |  |  |  |  |  |  |
|                                                                                                    | To activate y                                                                                                    | our account please click the button below:                                                                                                    |                                                                        |                                                          |  |  |  |  |  |  |  |
|                                                                                                    | (                                                                                                    | Activate Account                                                                                                    |                                                                        |                                                          |  |  |  |  |  |  |  |

You will be directed back to the login page and should see the notice that your account has been activated. Log in using the same email and password that you used to register with.

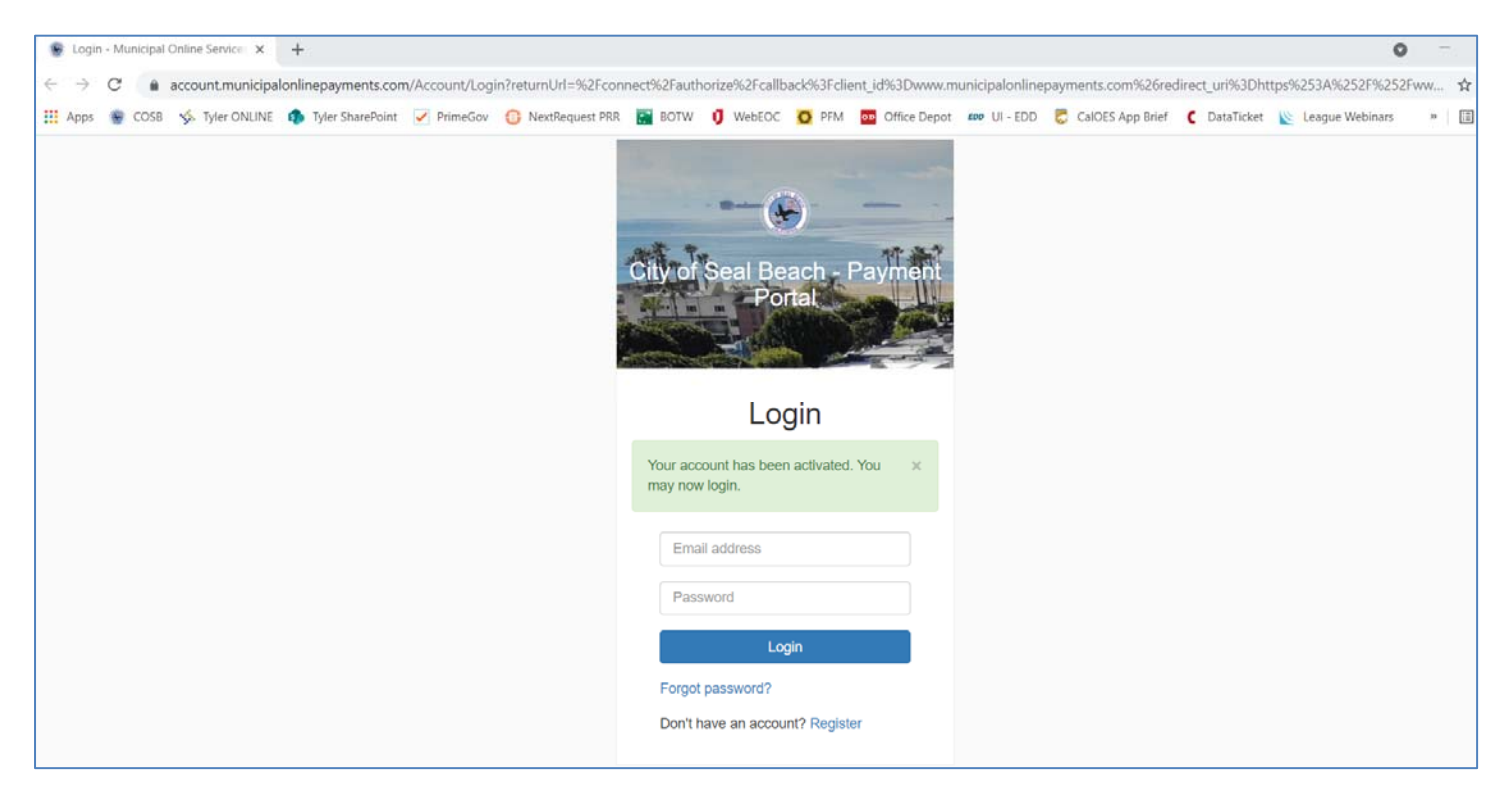

#### Step 6

Once you log in, you will see the Payment Portal Home Page. There are multiple ways to get to Utility Billing. They are circled below. Click on one of the links to browse to the Utility Billing Home Page.

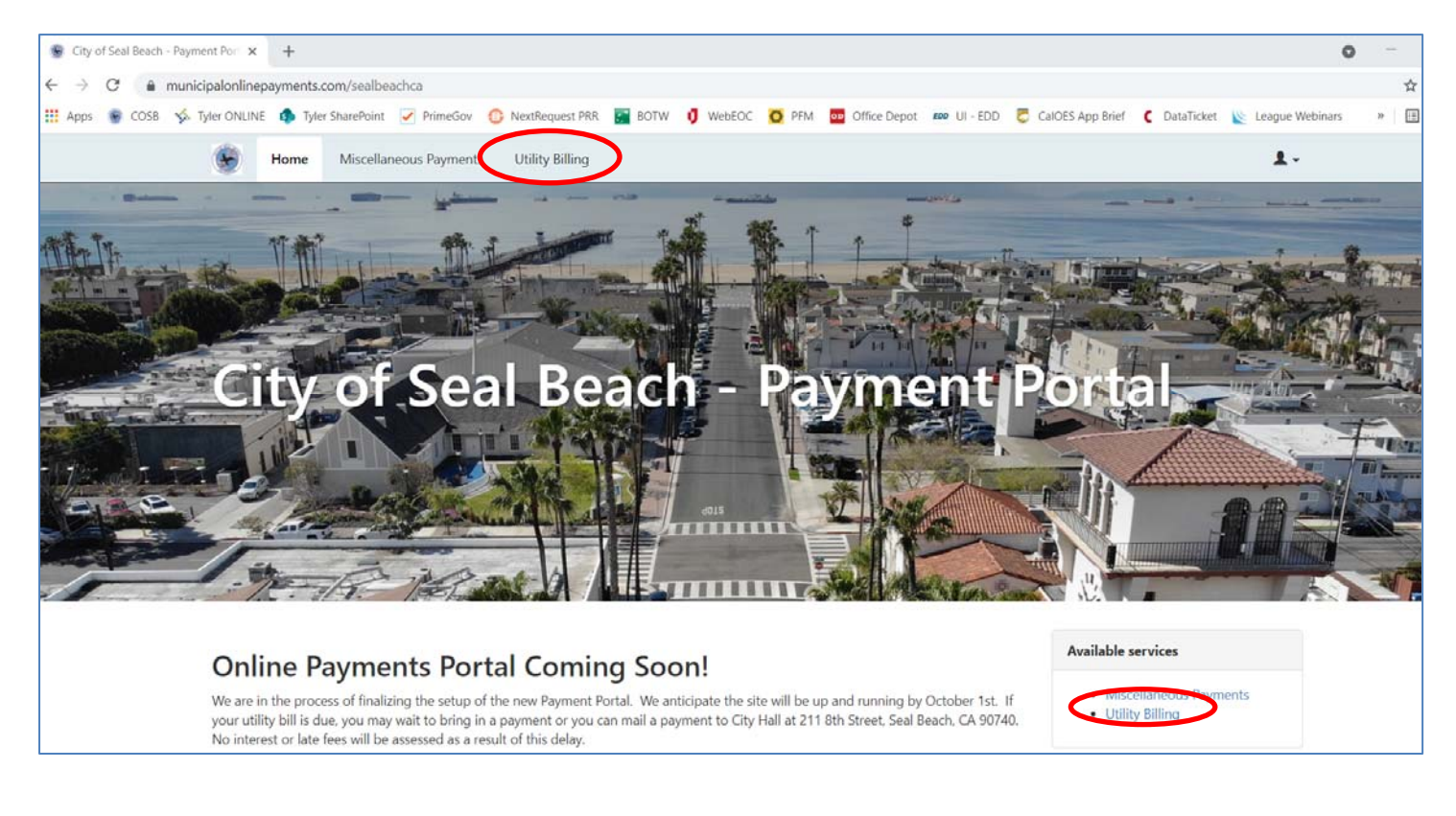

To add an account to your user profile, click Add An Account. You will need your NEW account number and the amount of your last payment. This can be found on your most recent bill as long as the date is after September 13, 2021.

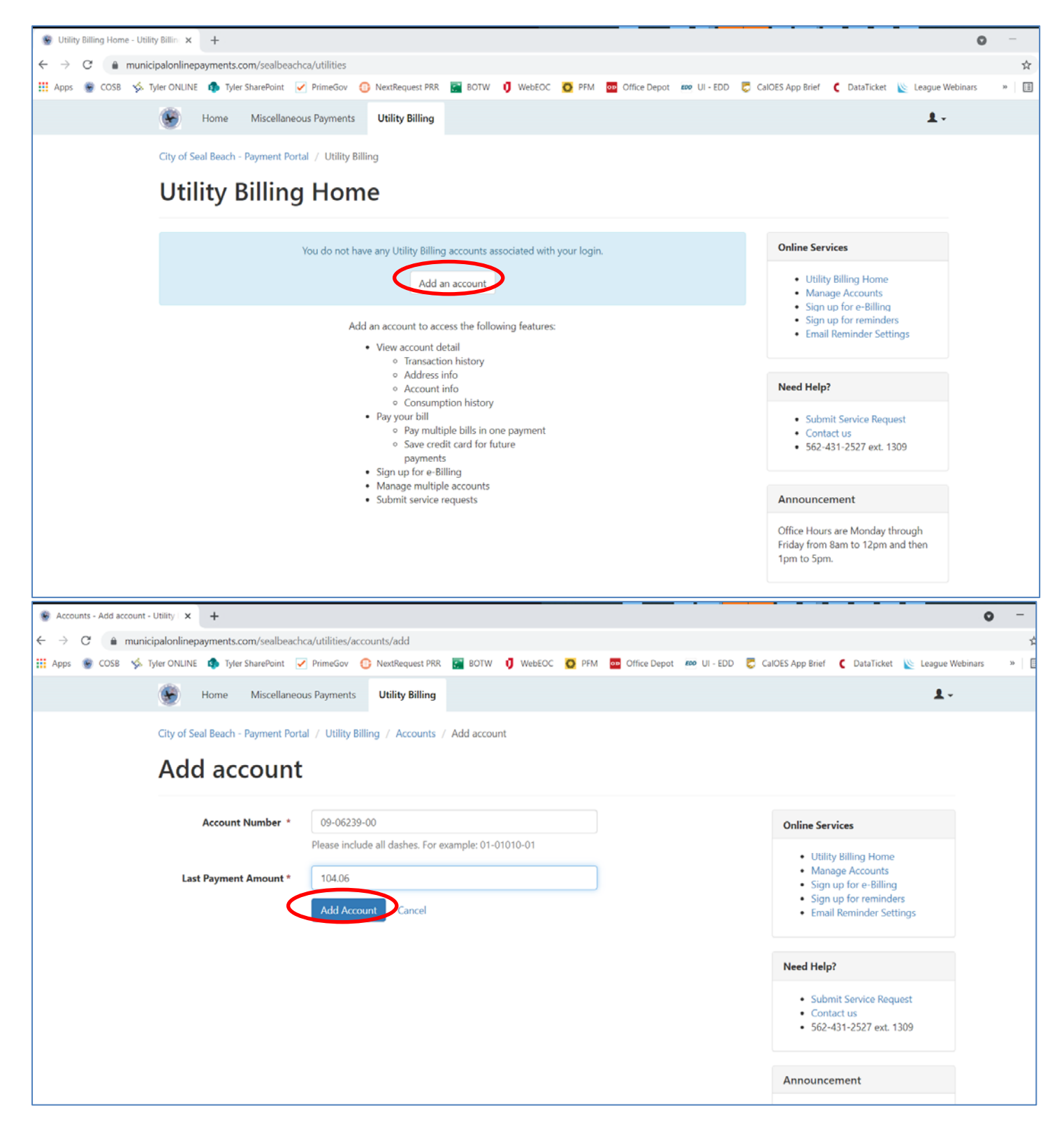

You will see a prompt that your account was successfully added. From here, you can see all of the services available to you on the right hand side. You can also click the Pay Account button to make a single payment, schedule a future payment, or sign up for Auto Pay.

You can also add multiple accounts to a single user profile.

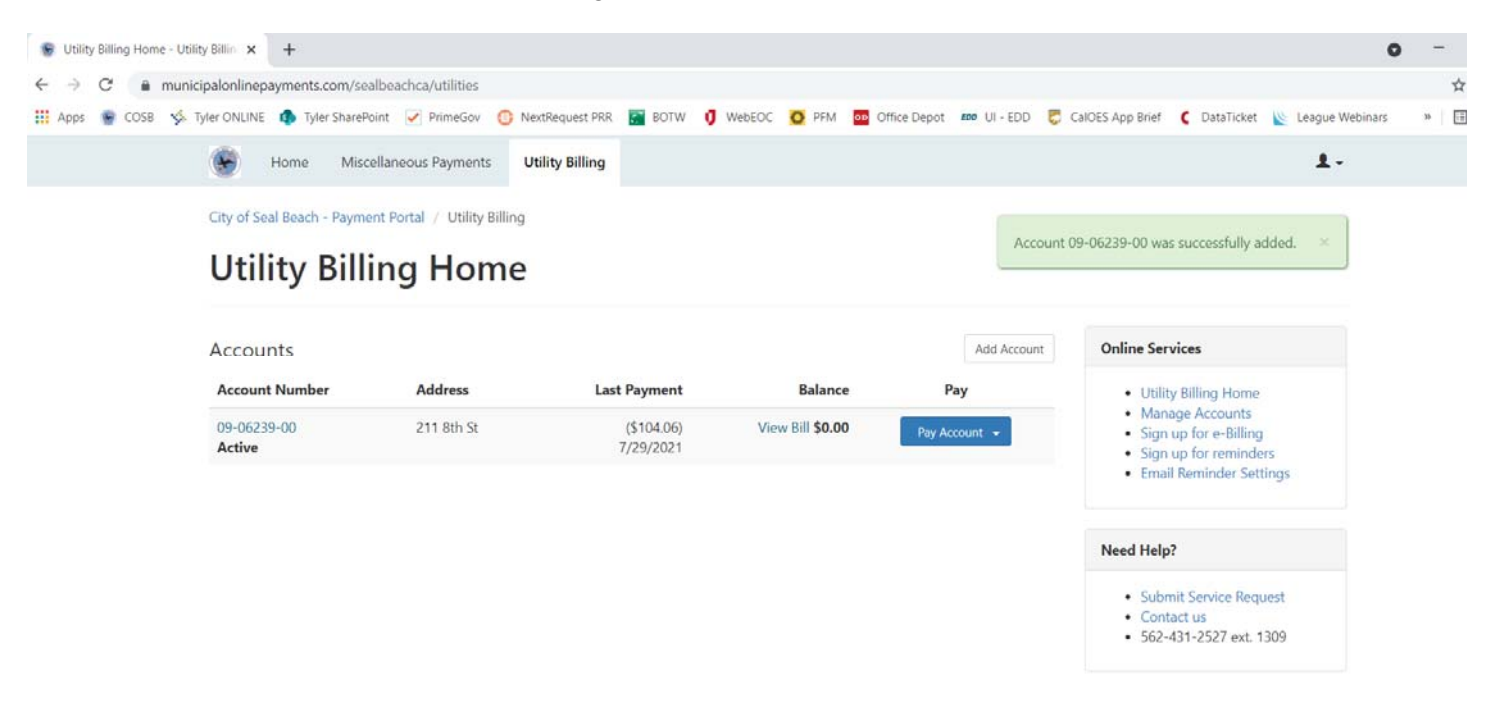